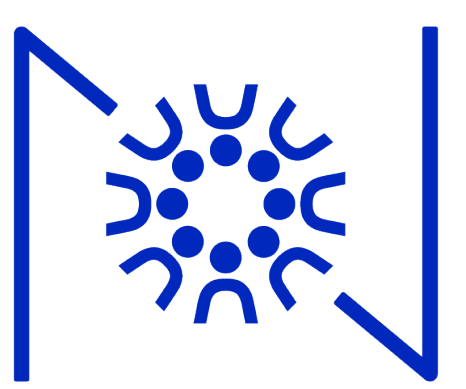

#### Hot Tips for Zoom

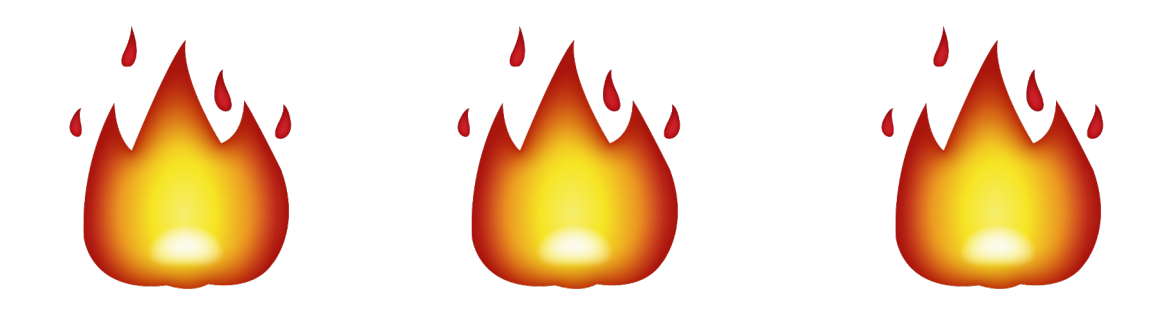

Created by Nueva teachers Katie, Lissie, and Silvia

# Keep Your Water & Snacks Handy

So you don't have to leave your computer, keep essentials nearby.

Just like a normal class, use the bathroom and take breaks away from the computer in between classes.

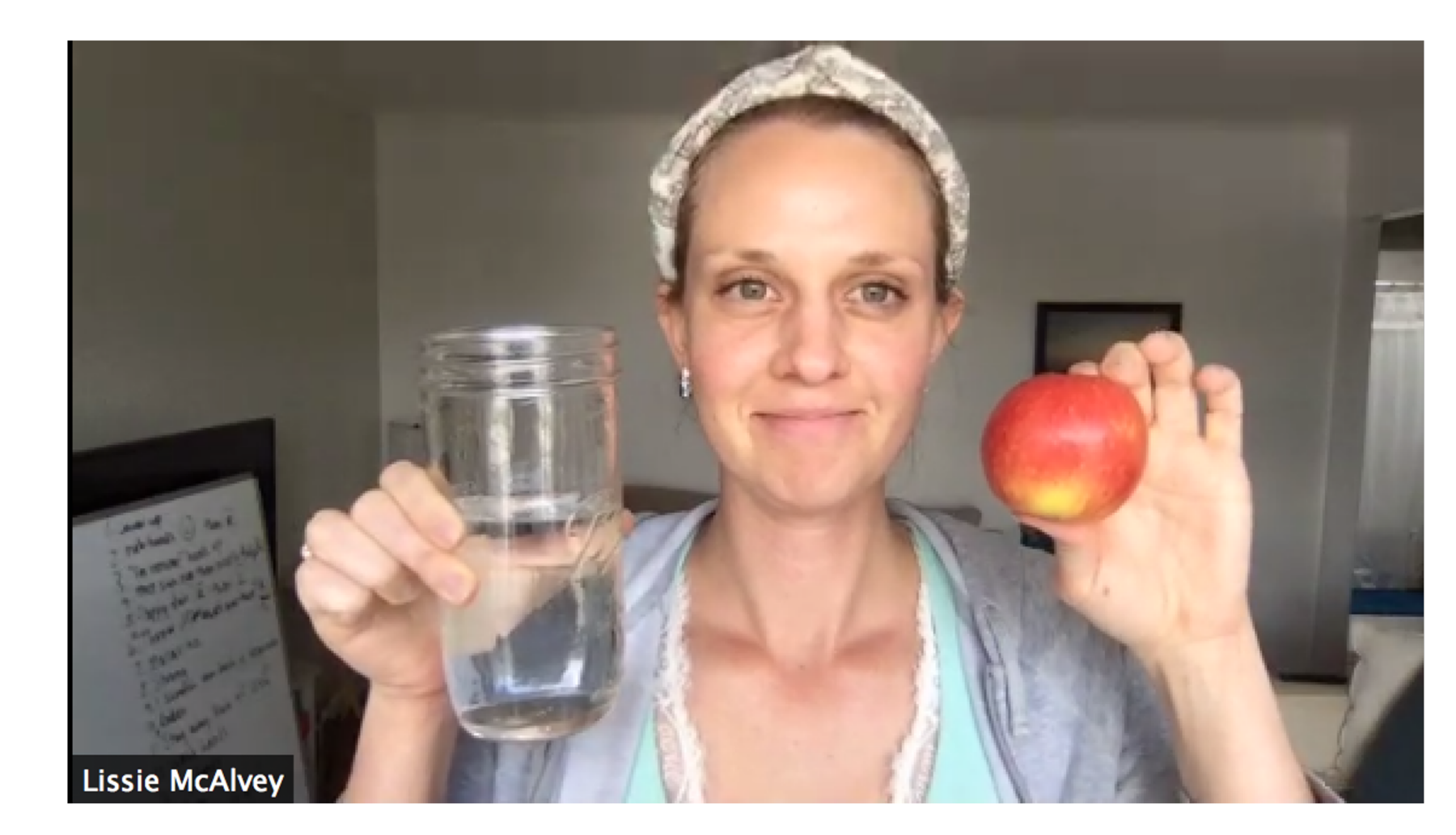

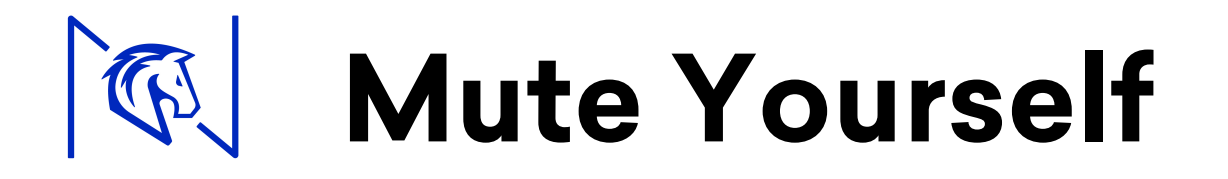

As soon as you enter a class, check that you're muted.

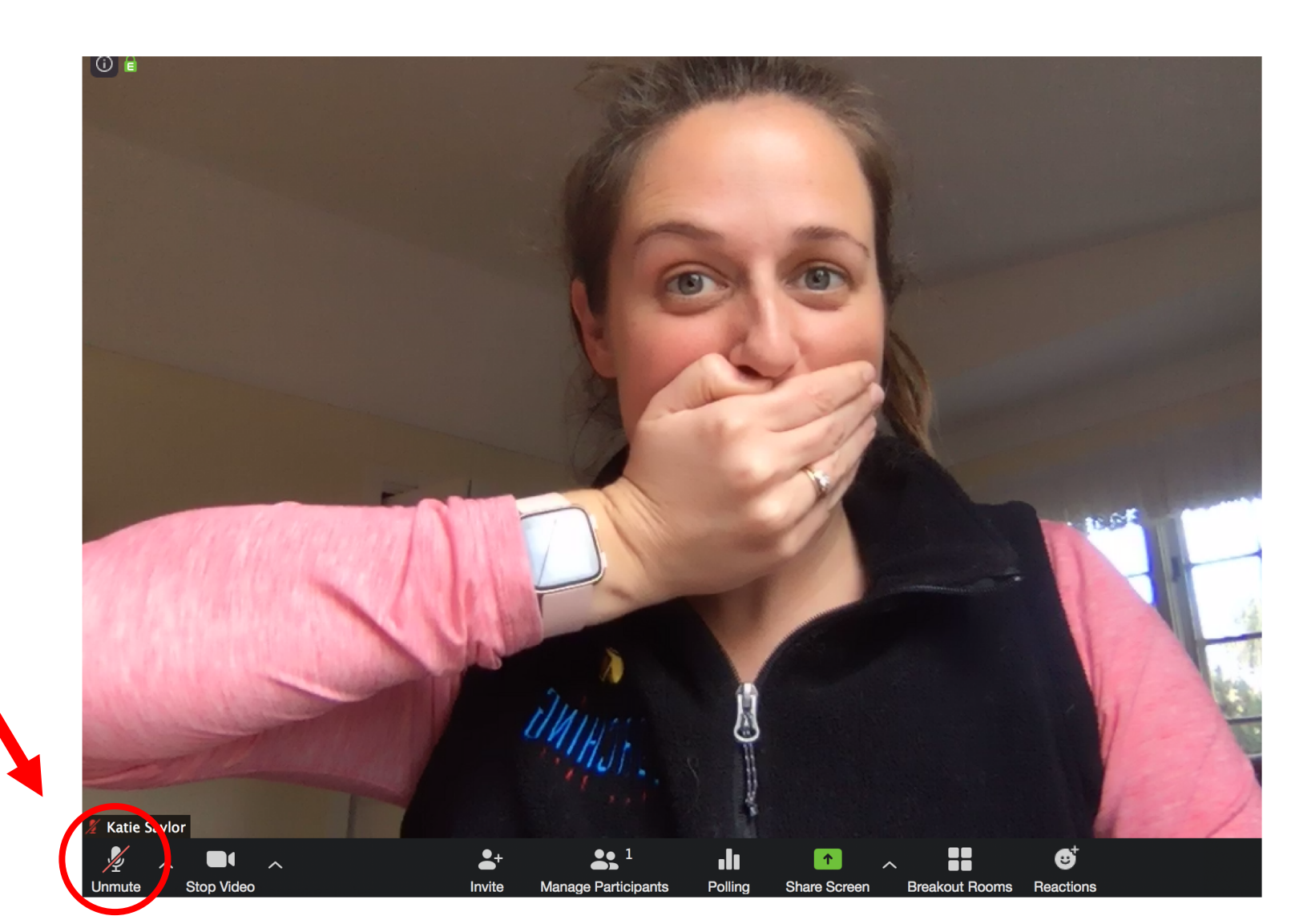

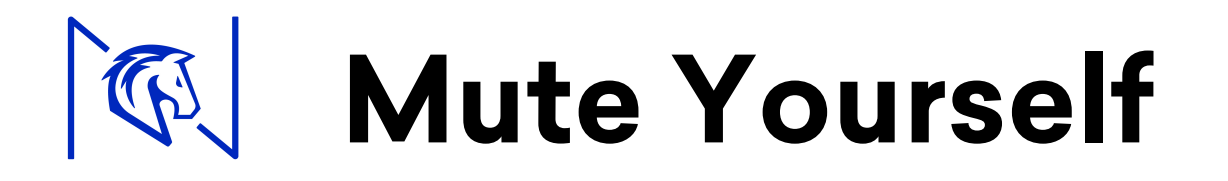

As soon as you enter a class, check that you're muted.

Remember to unmute when you are talking, and remute when you are listening. Clicking the microphone button will mute/unmute yourself.

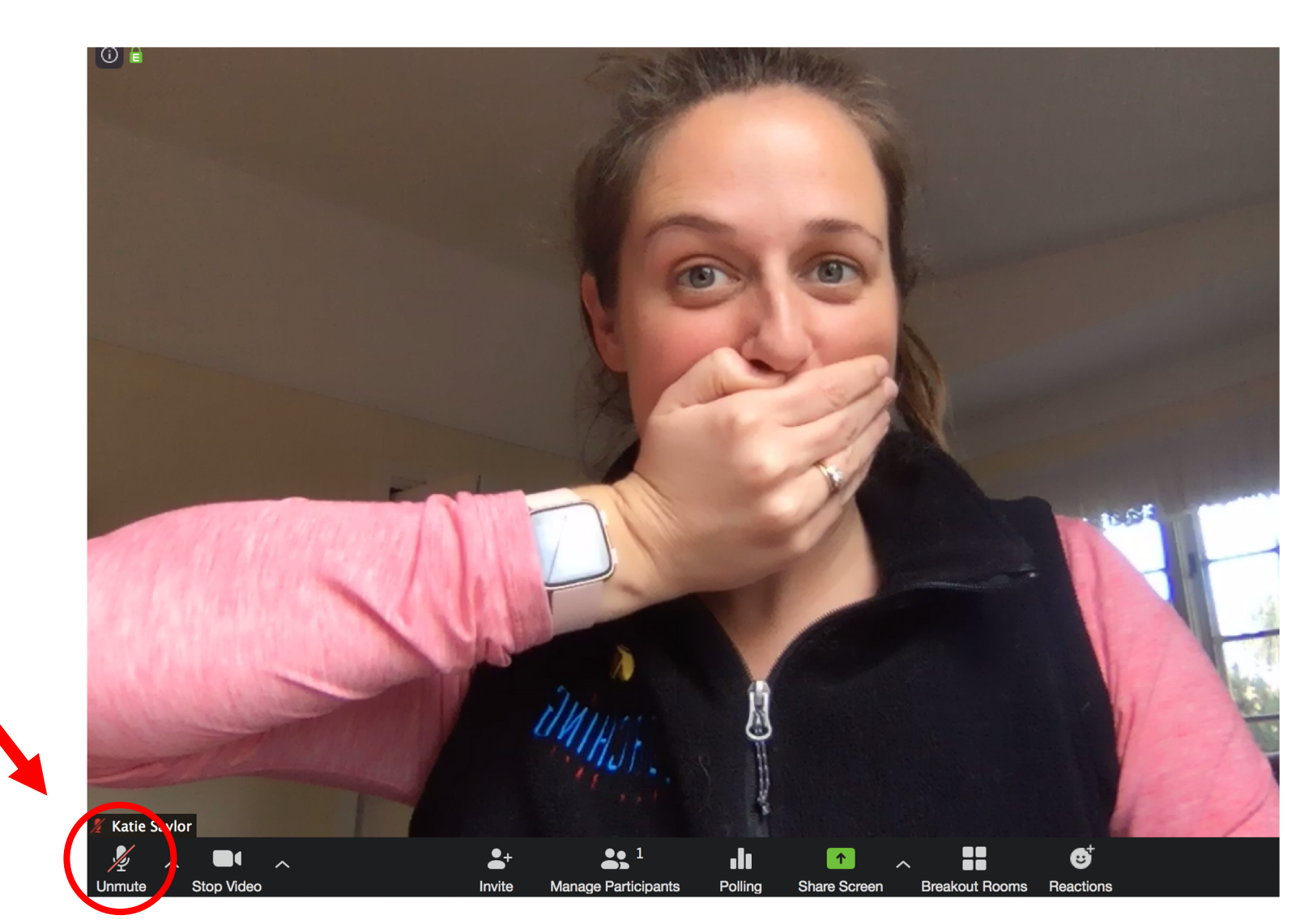

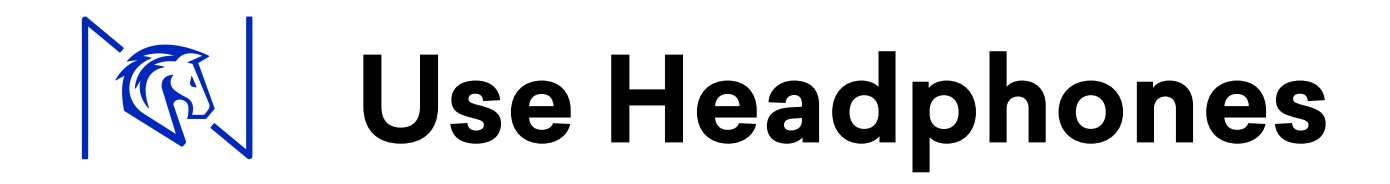

Headphones improve sound quality and reduce echos.

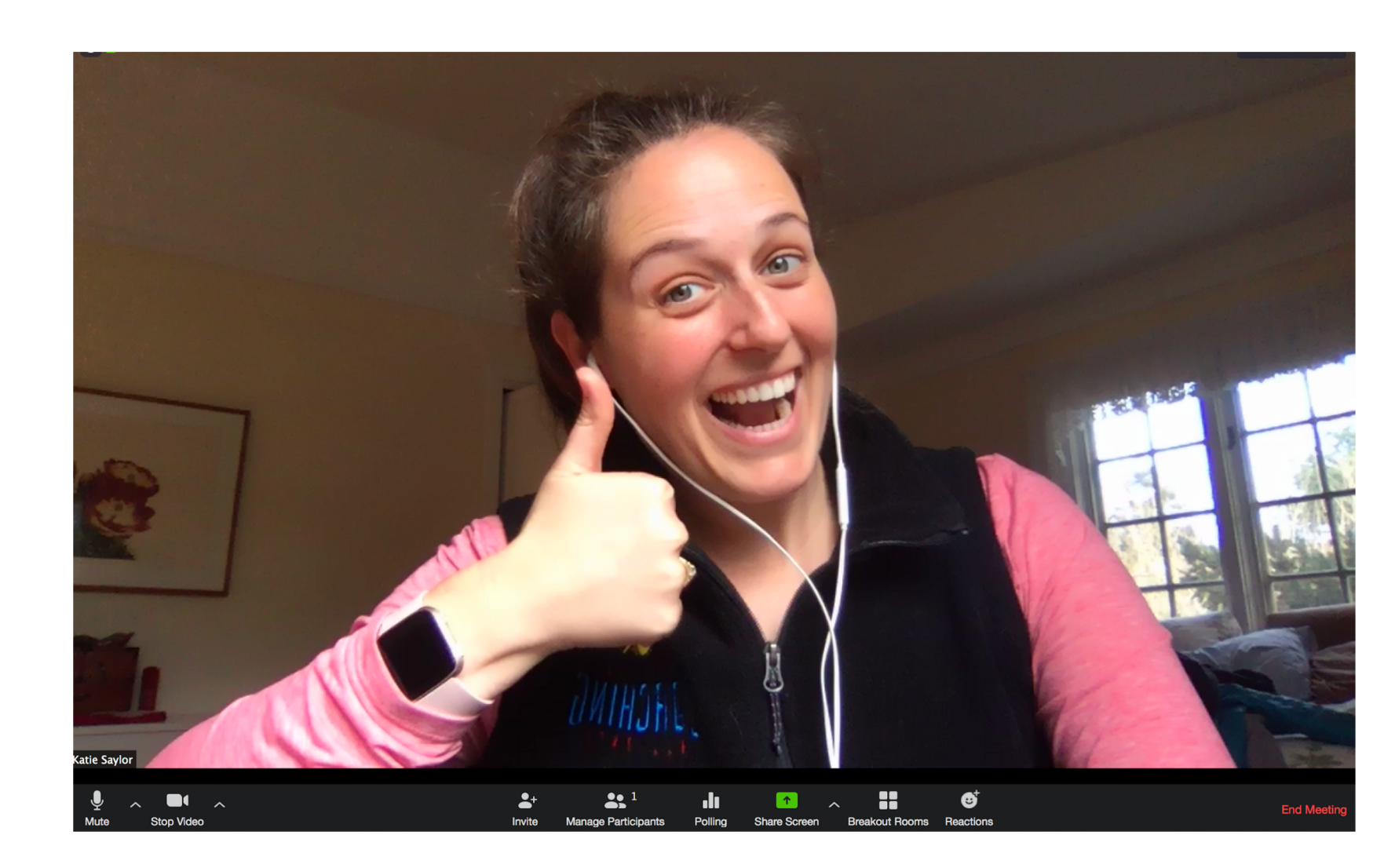

When a class starts, open the "participants" list by clicking the icon at the bottom.

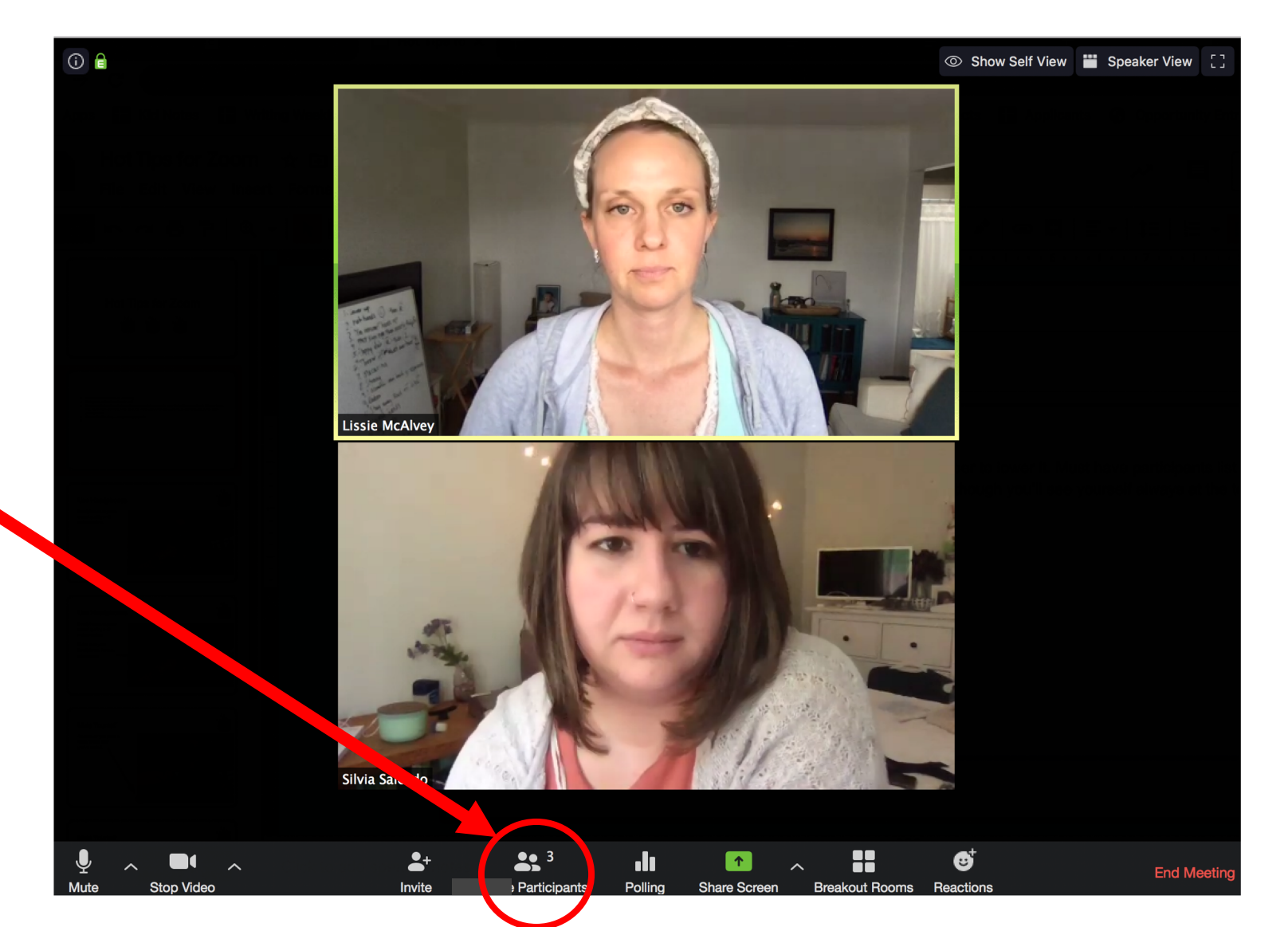

Now you can raise your hand by clicking the "raise hand" button at the bottom.

This is the preferred way to raise your hand since teachers may not see everyone's video at the same time.

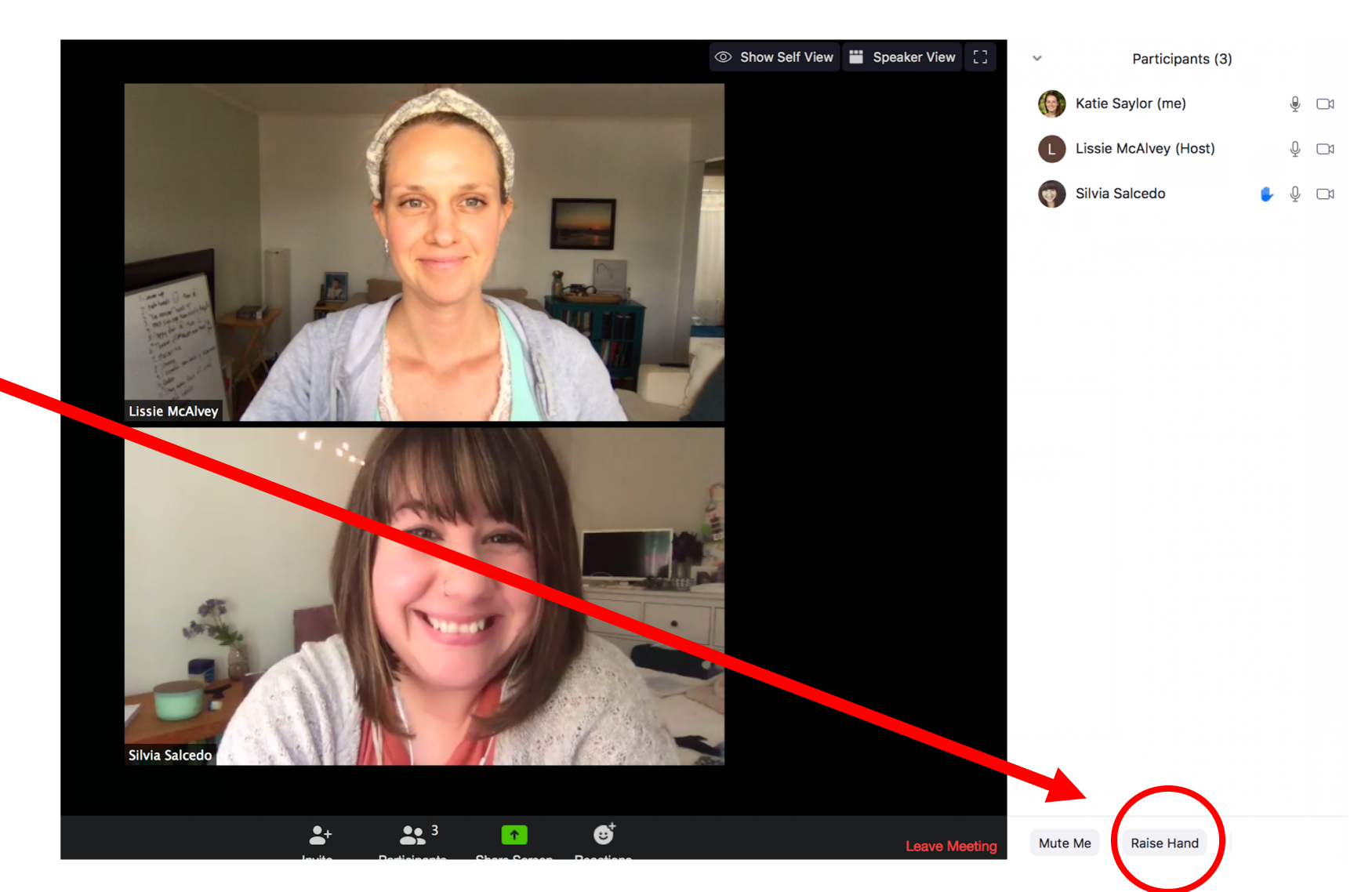

Look how happy Silvia is that her hand is raised!

Teachers will see raised hands in the order they are raised (even though you'll always see yourself at the top of the participants list).

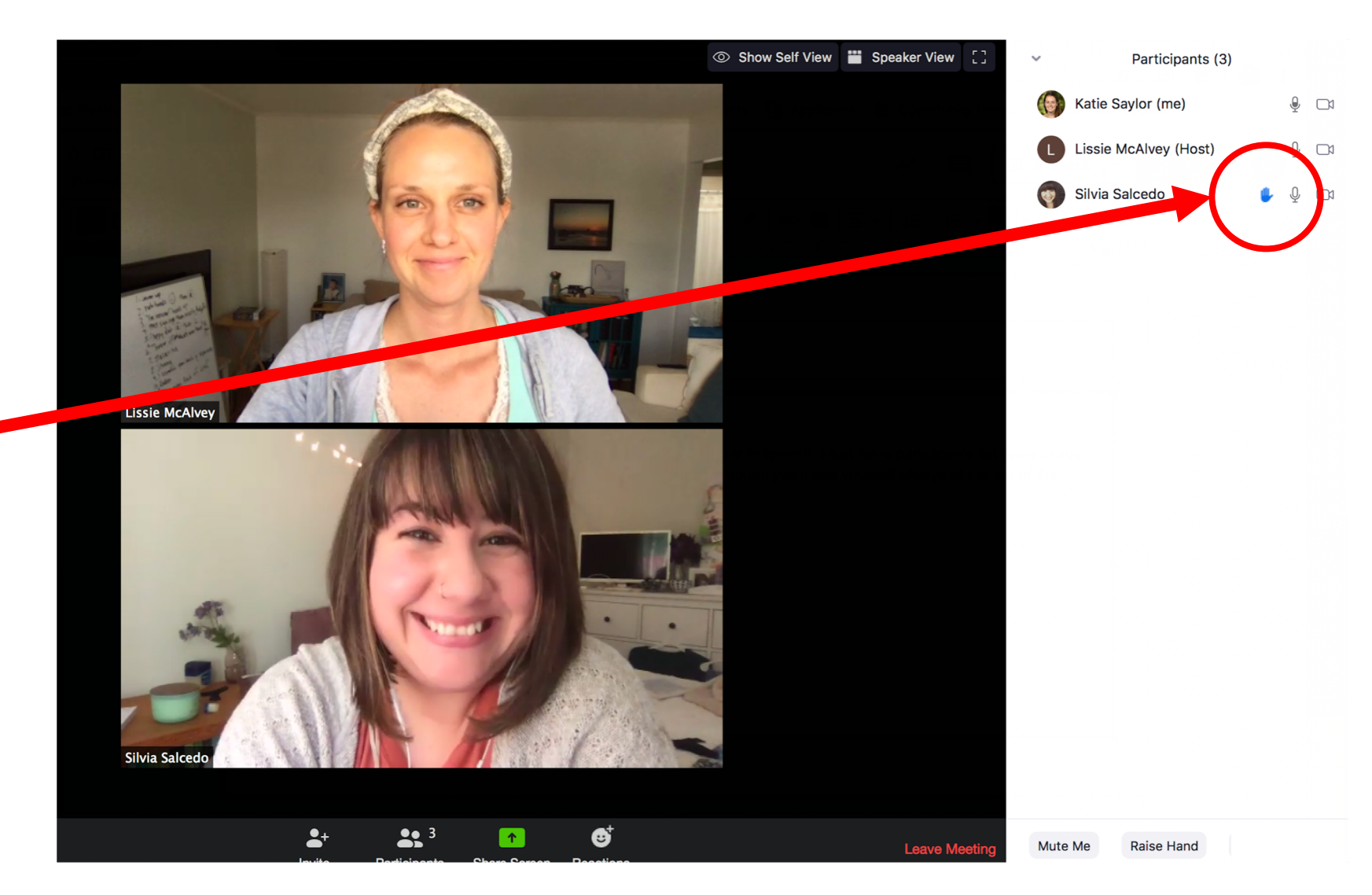

Once you've been called on, don't forget to put your little blue hand down. You can do this in the participants list.

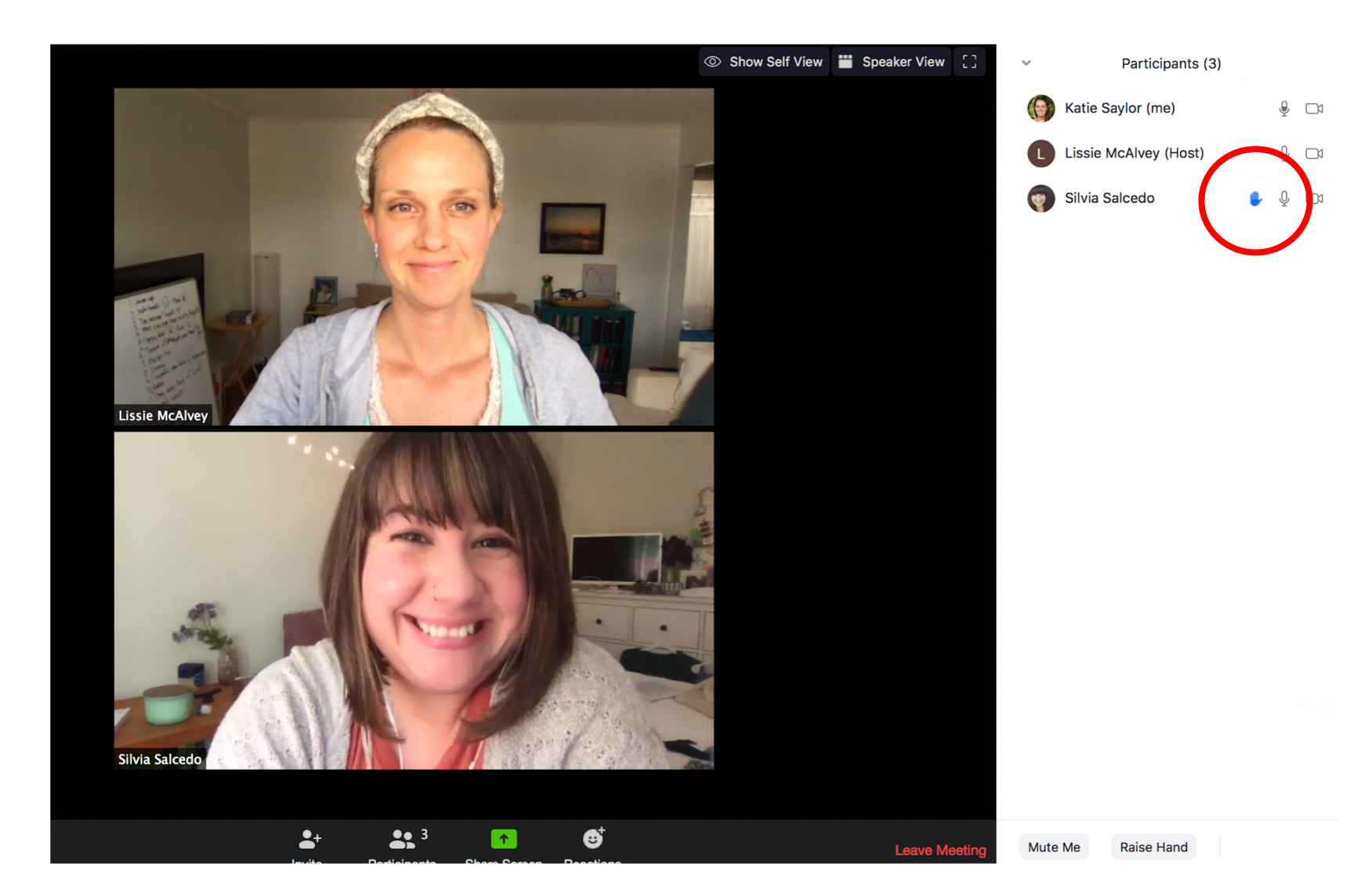

# Gallery vs Speaker Views

#### Gallery View: I see everyone equally

#### Speaker View: The person speaking is bigger

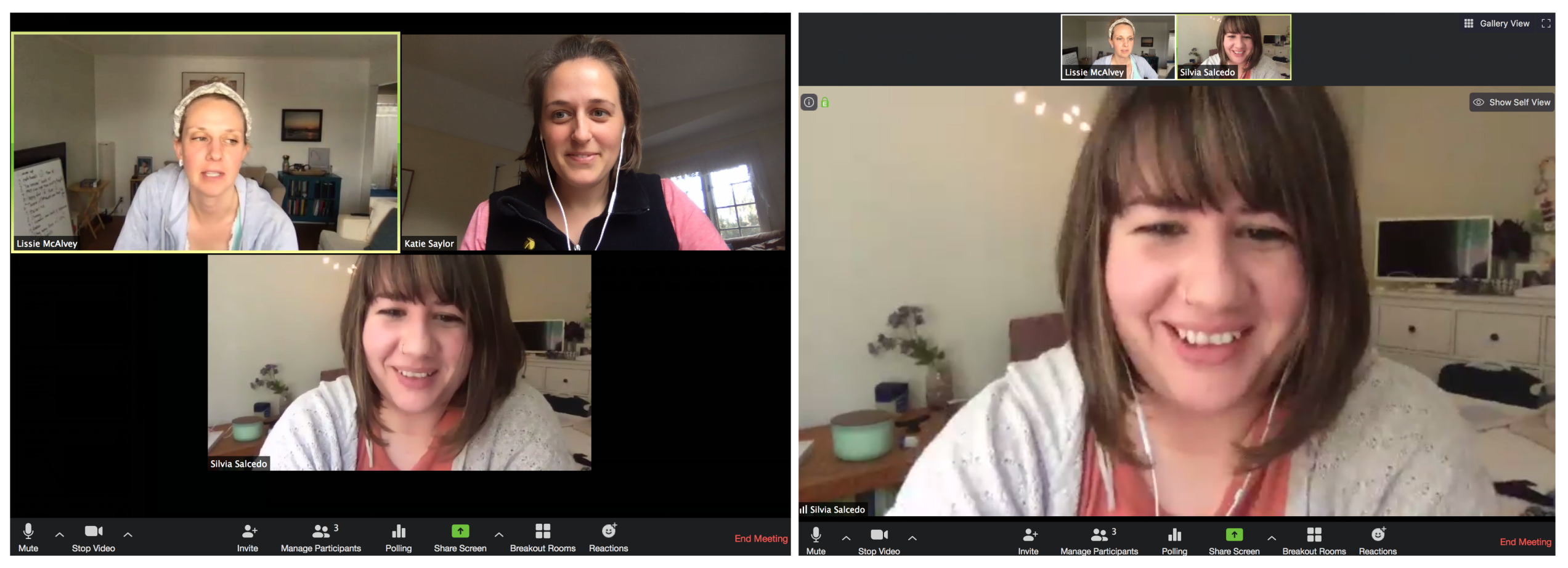

# Gallery vs Speaker Views

#### Gallery View: I see everyone equally

#### Speaker View: The person speaking is bigger

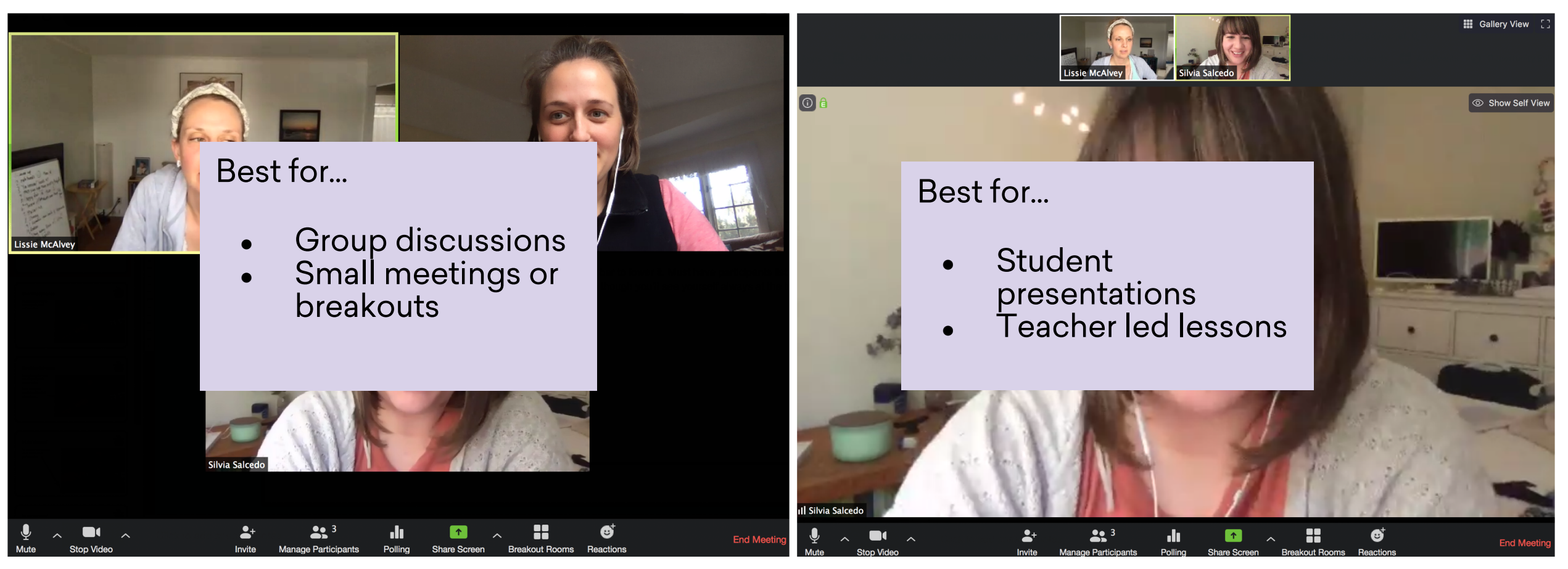

# Gallery vs Speaker Views

Toggle between views in the upper right hand corner.

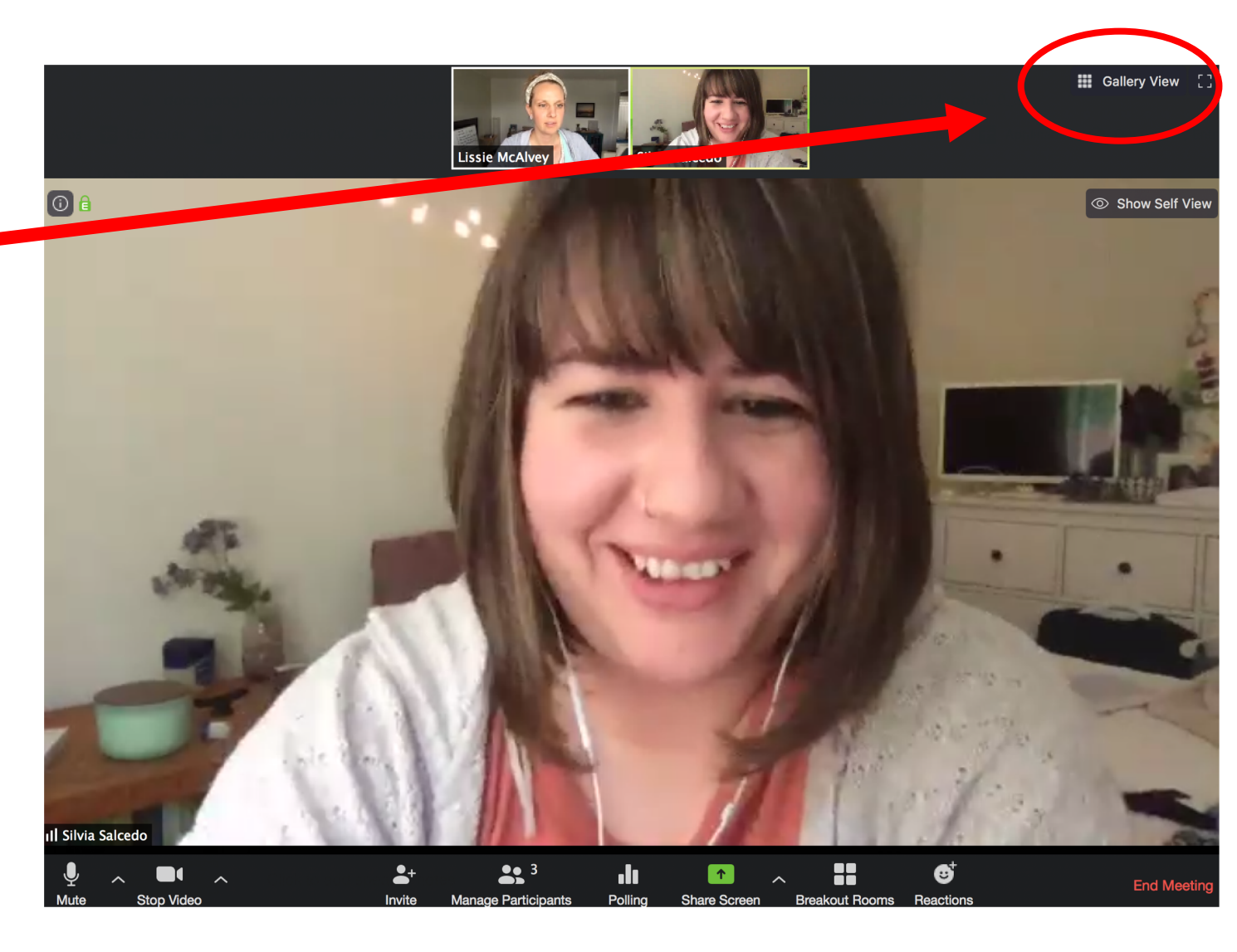

This is the view when a screen is shared.

You can also put the faces on the side of the screen if you click "side-byside mode" under the green screen share viewing options at the top.

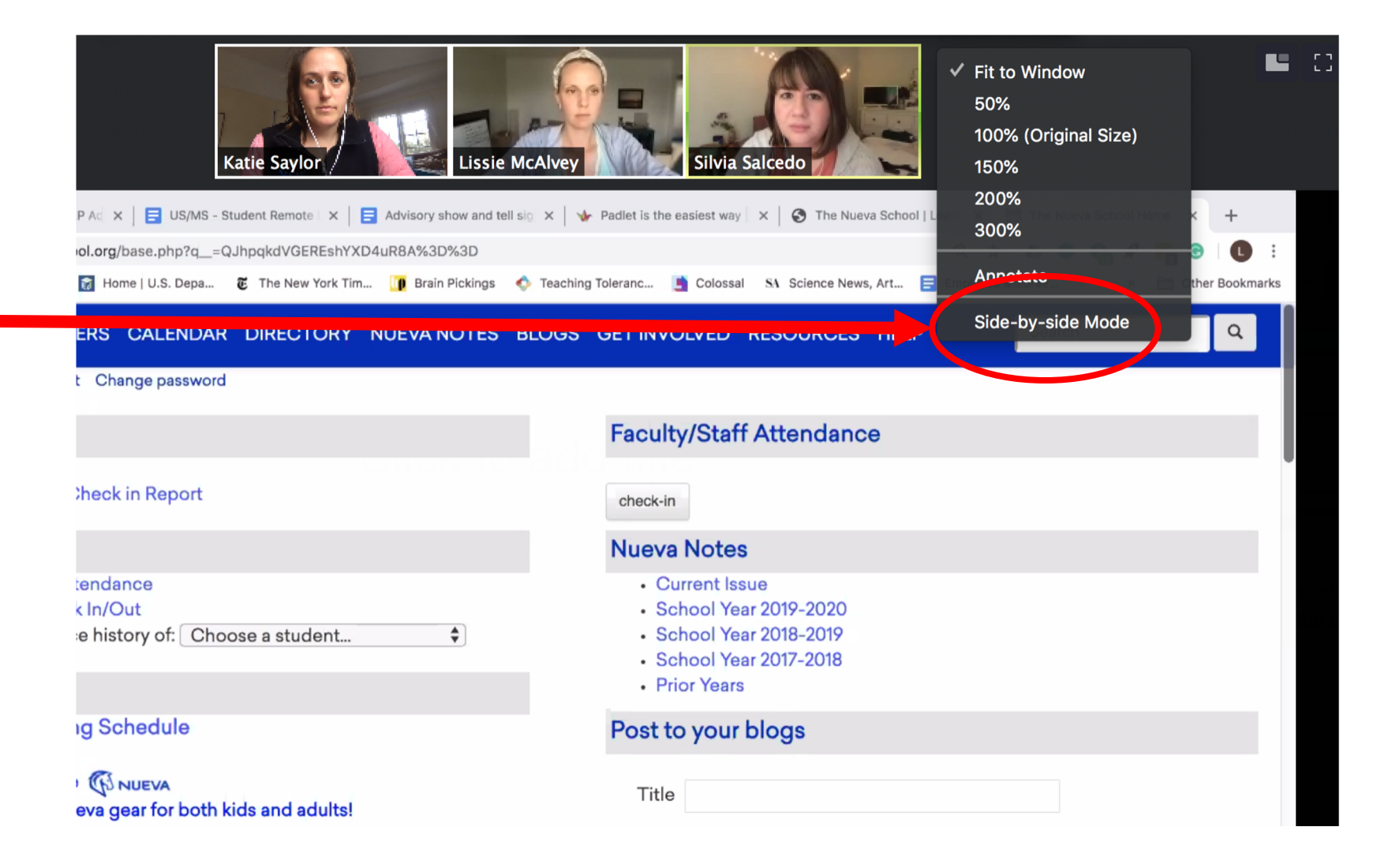

Now I can see the participants to the side of the shared screen. This seems to be the preferred view for most people. NOTE: You'll only see up to 4 participants at once (those who have spoken most recently).

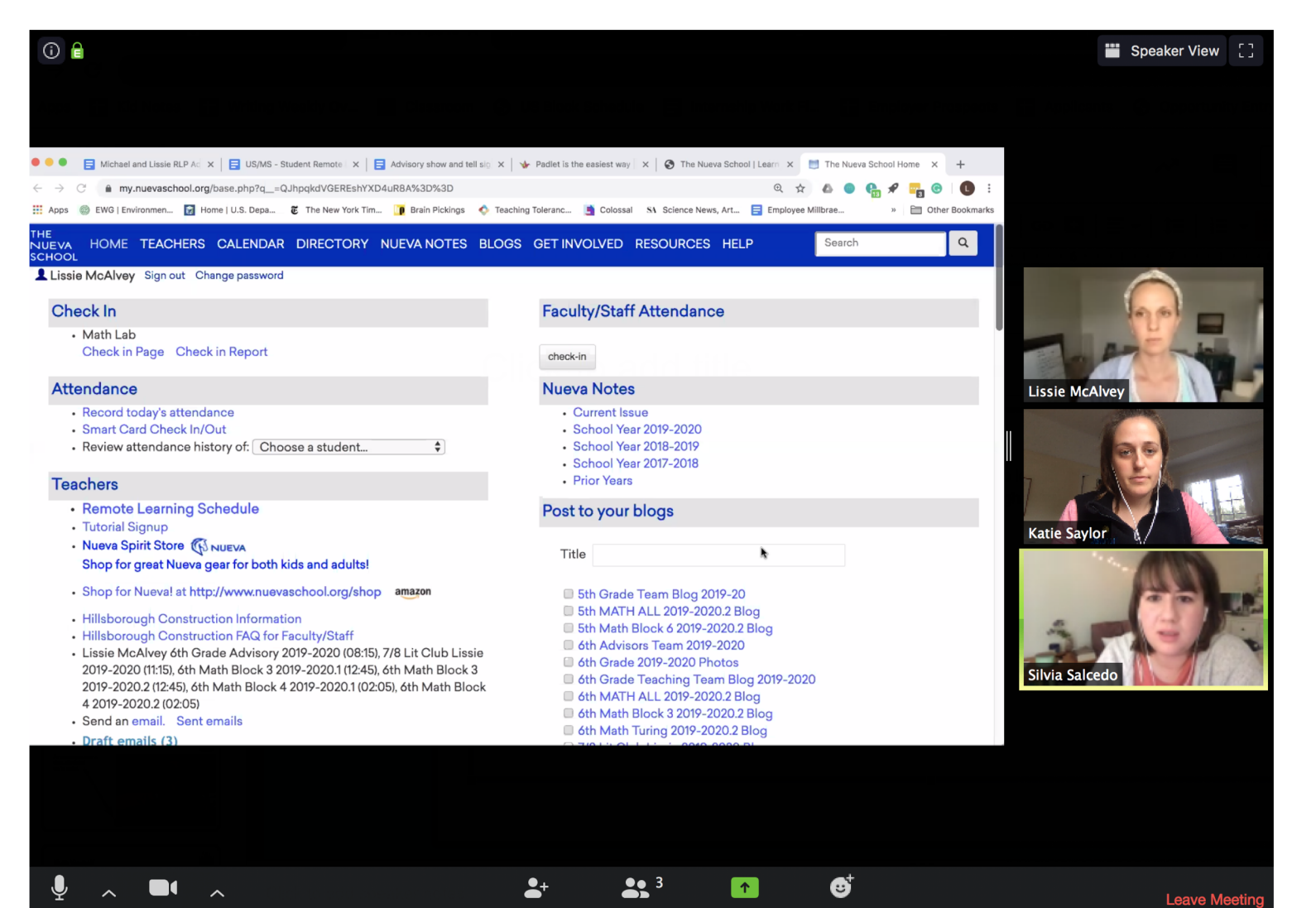

Your teacher may ask you to switch to "speaker view" during a lesson so that you only see them and their screen.

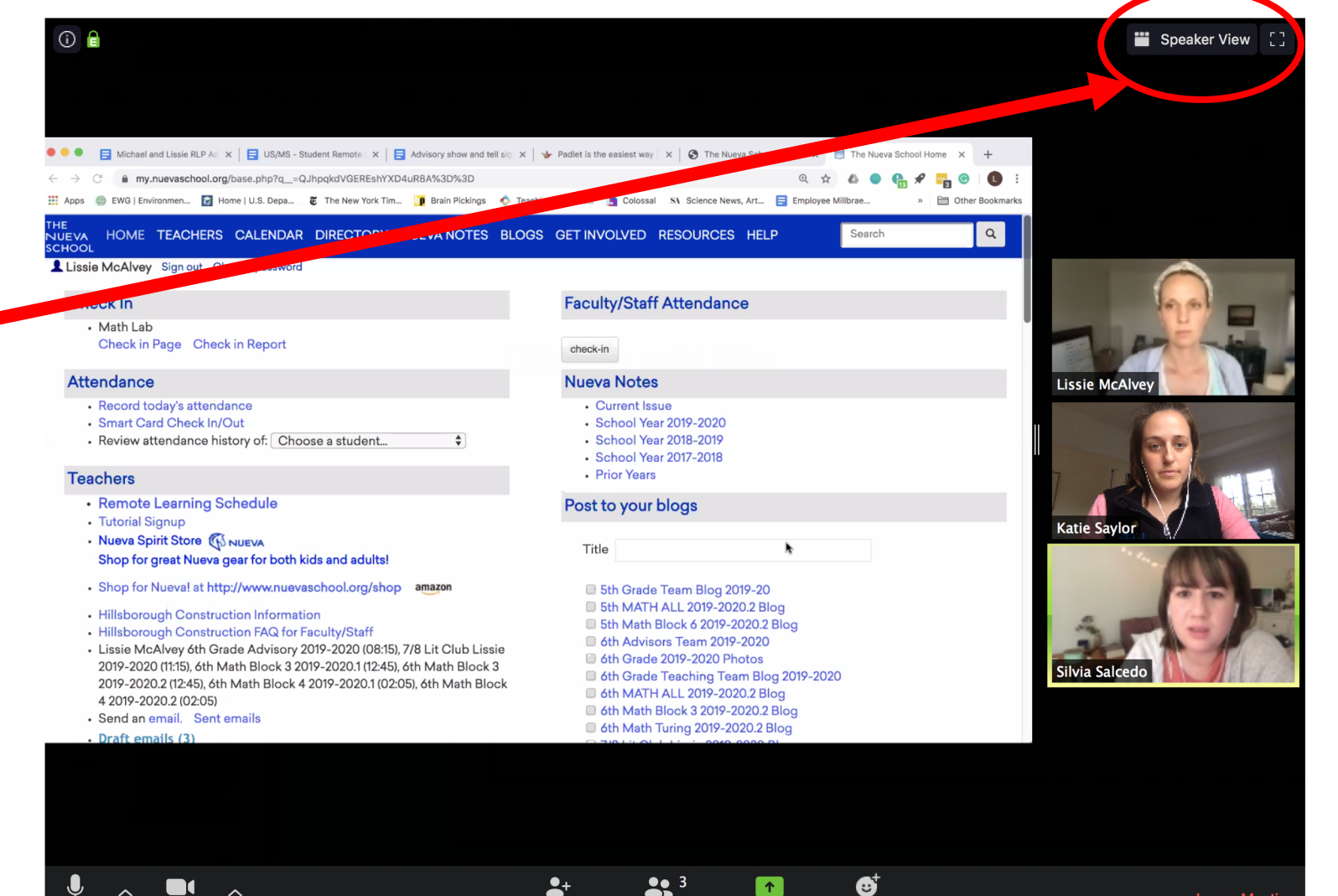

Leave M

Speaker view with a shared screen looks like this. Notice how I only see one video now, the person who is talking.

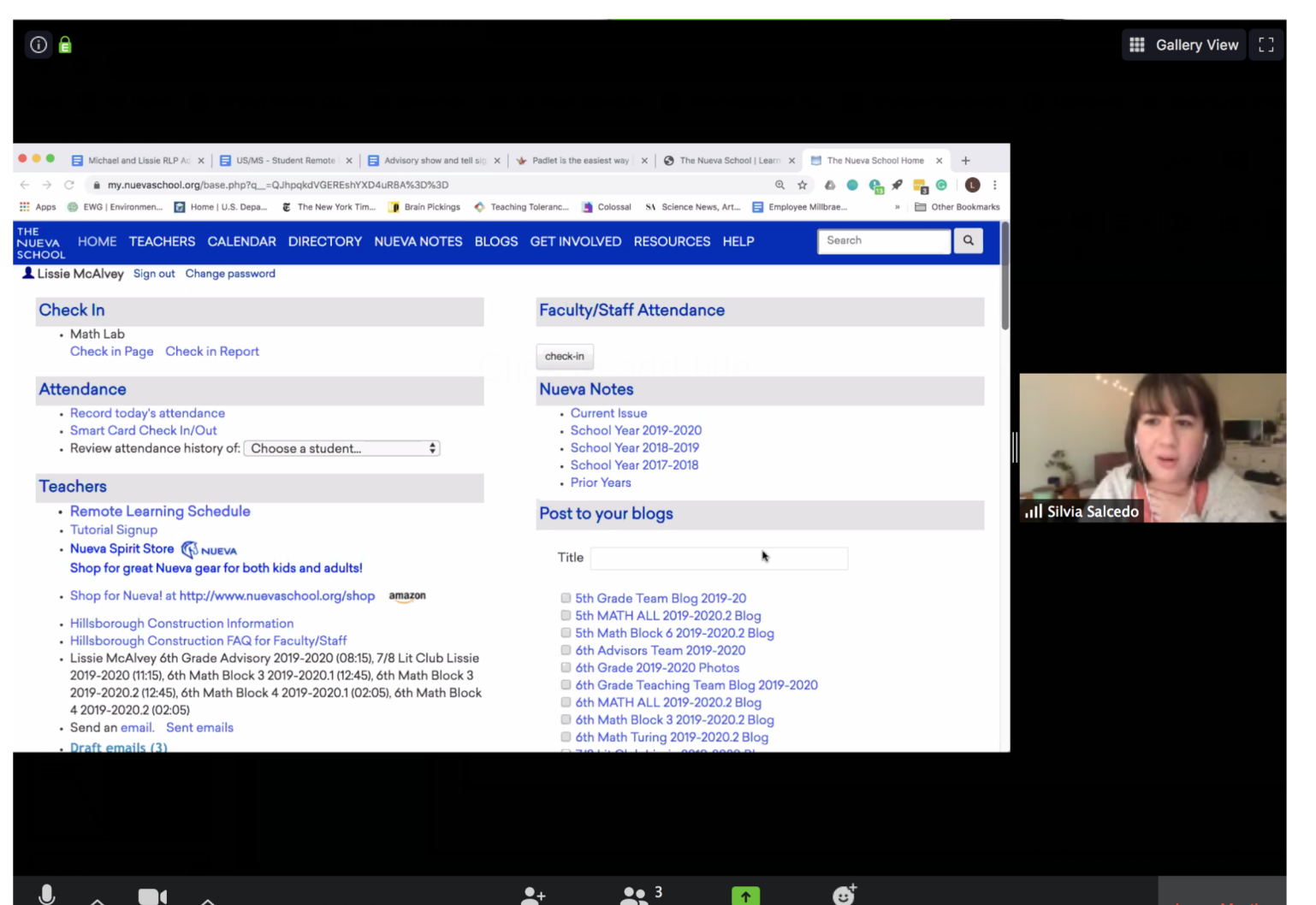

Share Screen

Participants

Reactions

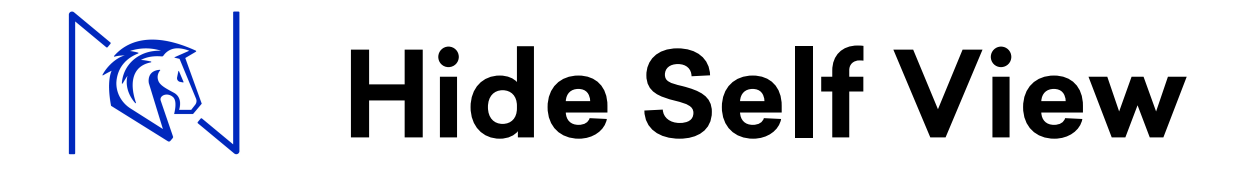

Self view can be distracting. The option to hide it is in the drop down menu, accessible in the three-dot menu.

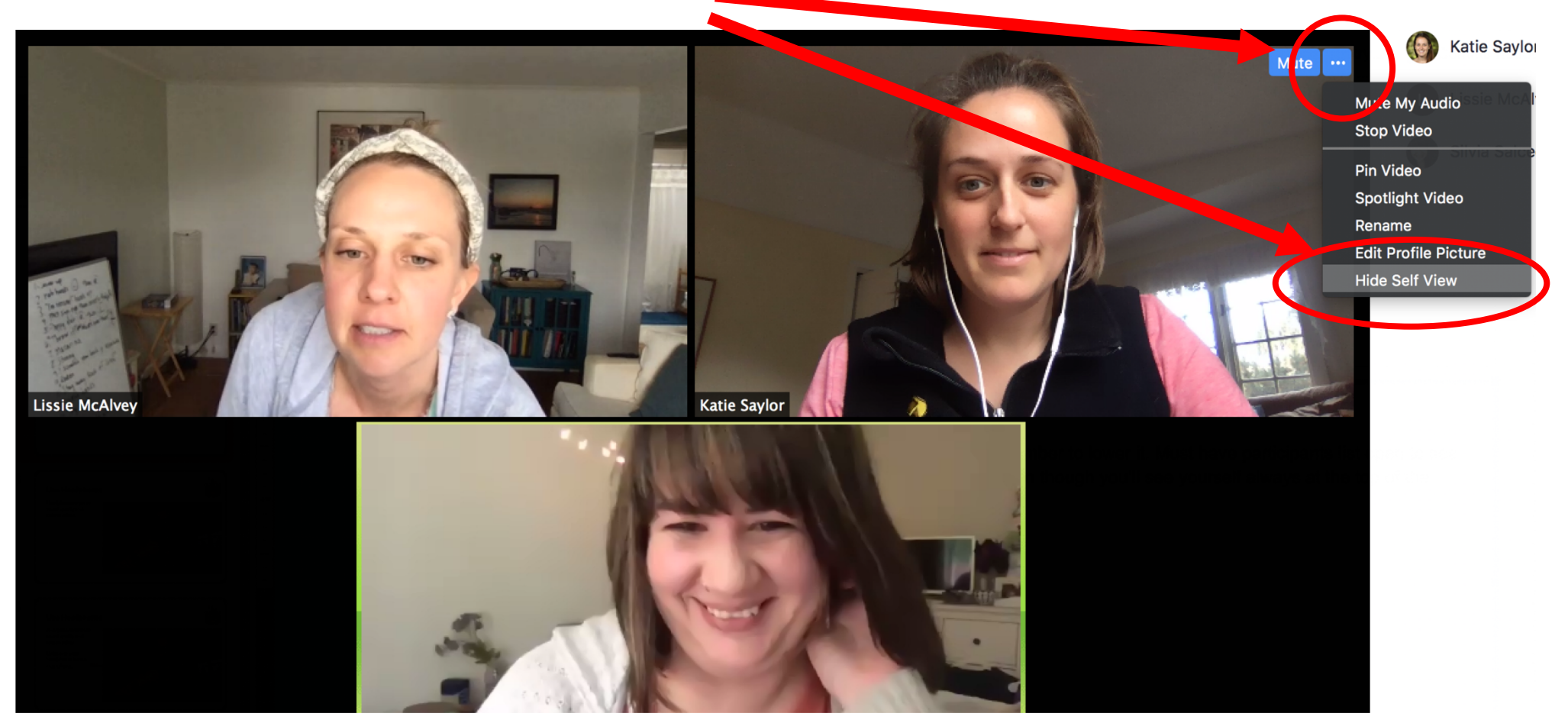

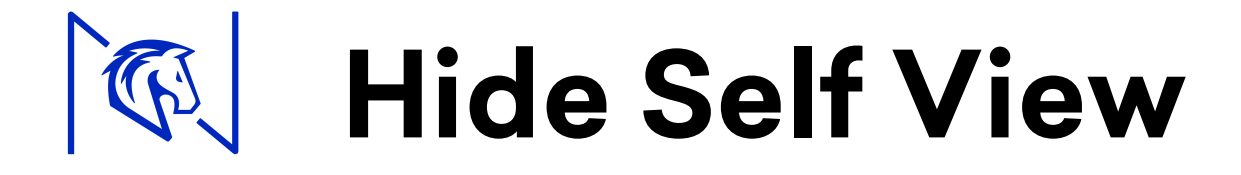

Self view can be distracting. The option to hide it is in the drop down menu, accessible in the three-dot menu.

Isn't that better?? Now I can really focus on the other people.

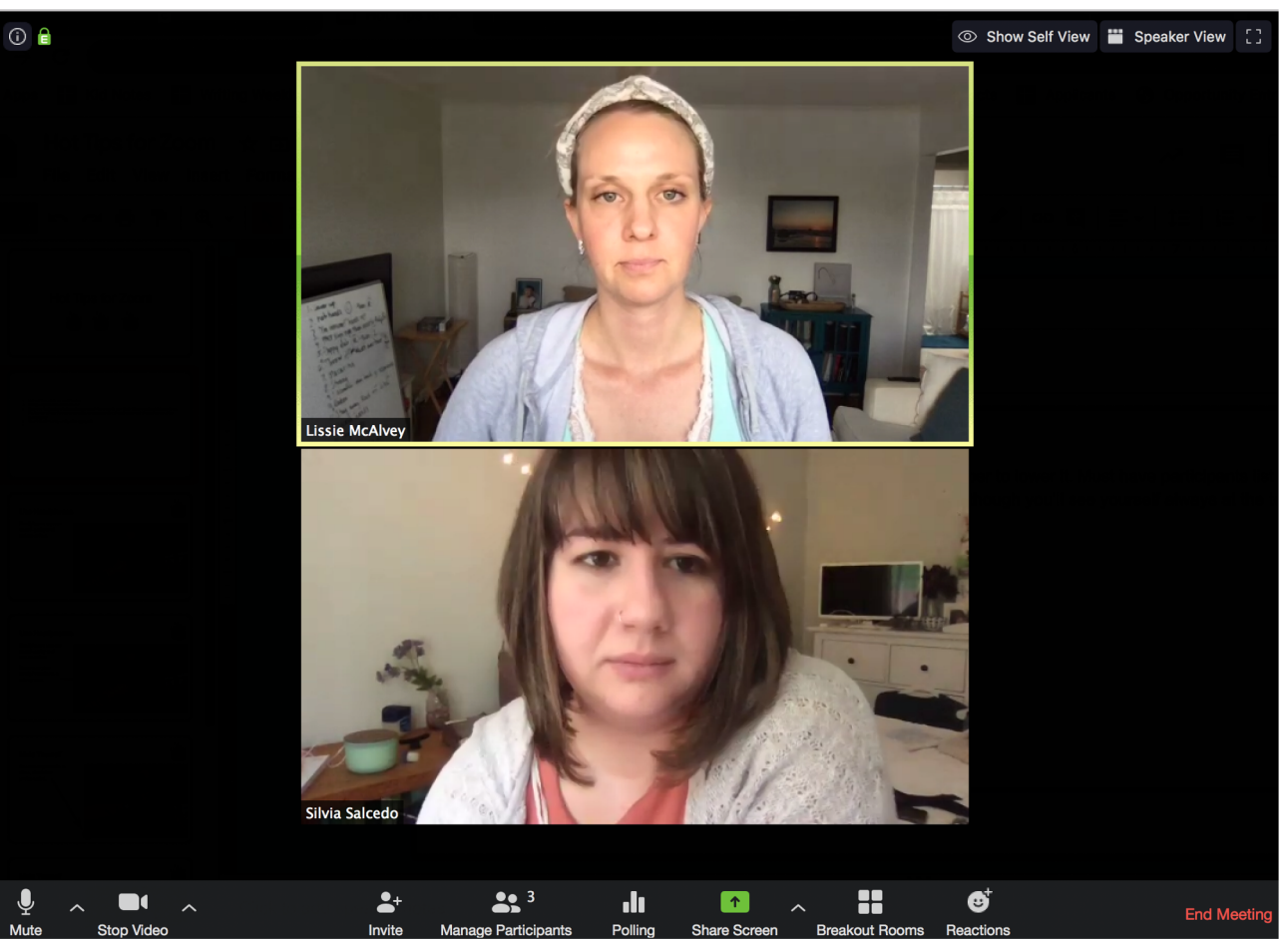

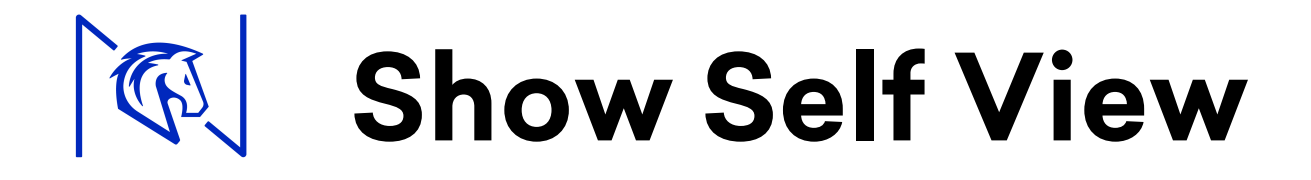

Want to make sure you're still there? Click the Show Self View button at the top.

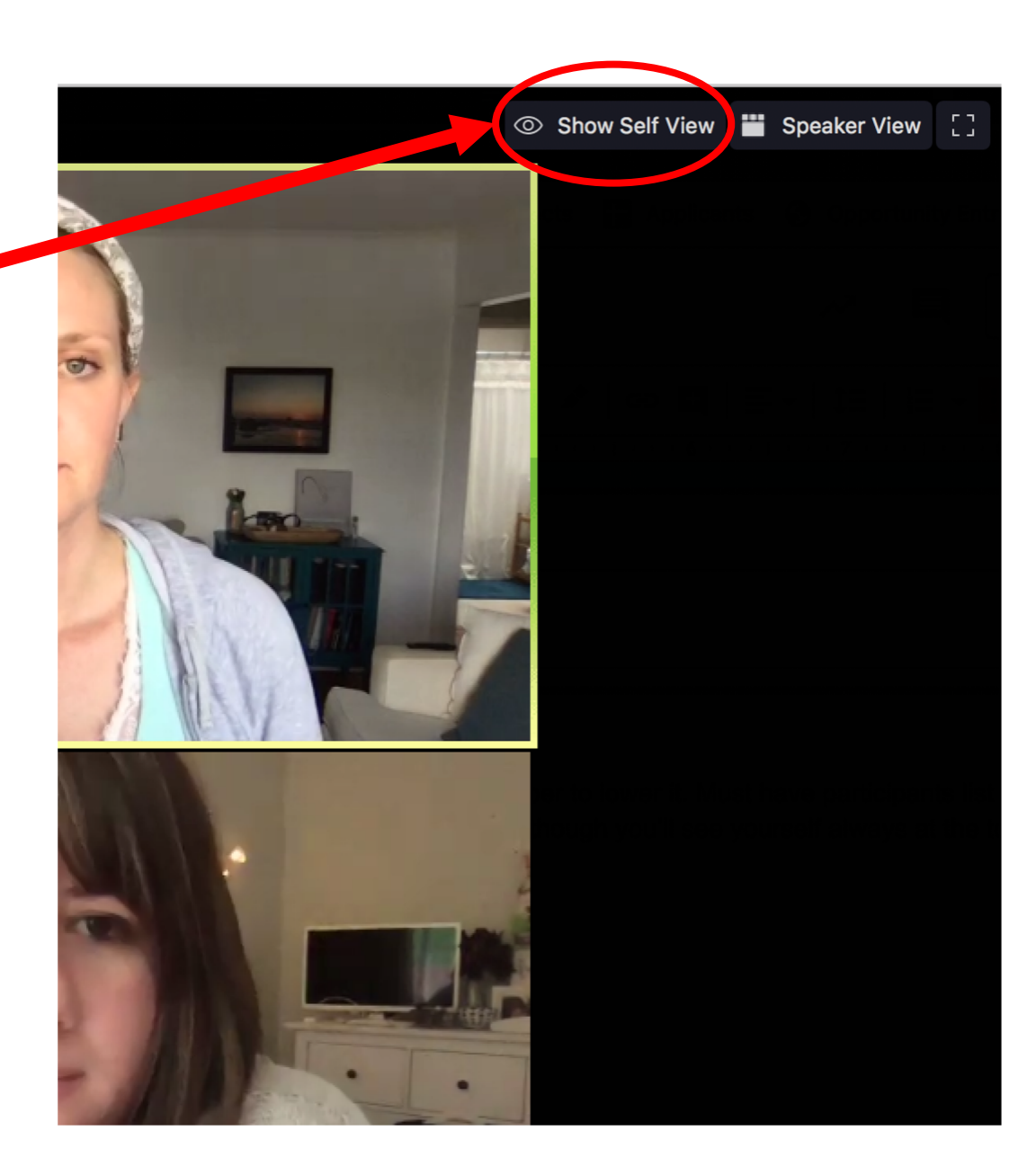

# **Breakout Rooms**

Your teacher may ask you to join a breakout room to have a small group discussion or for independent work time.

When you see a pop-up window like this, click "Join Breakout Room"

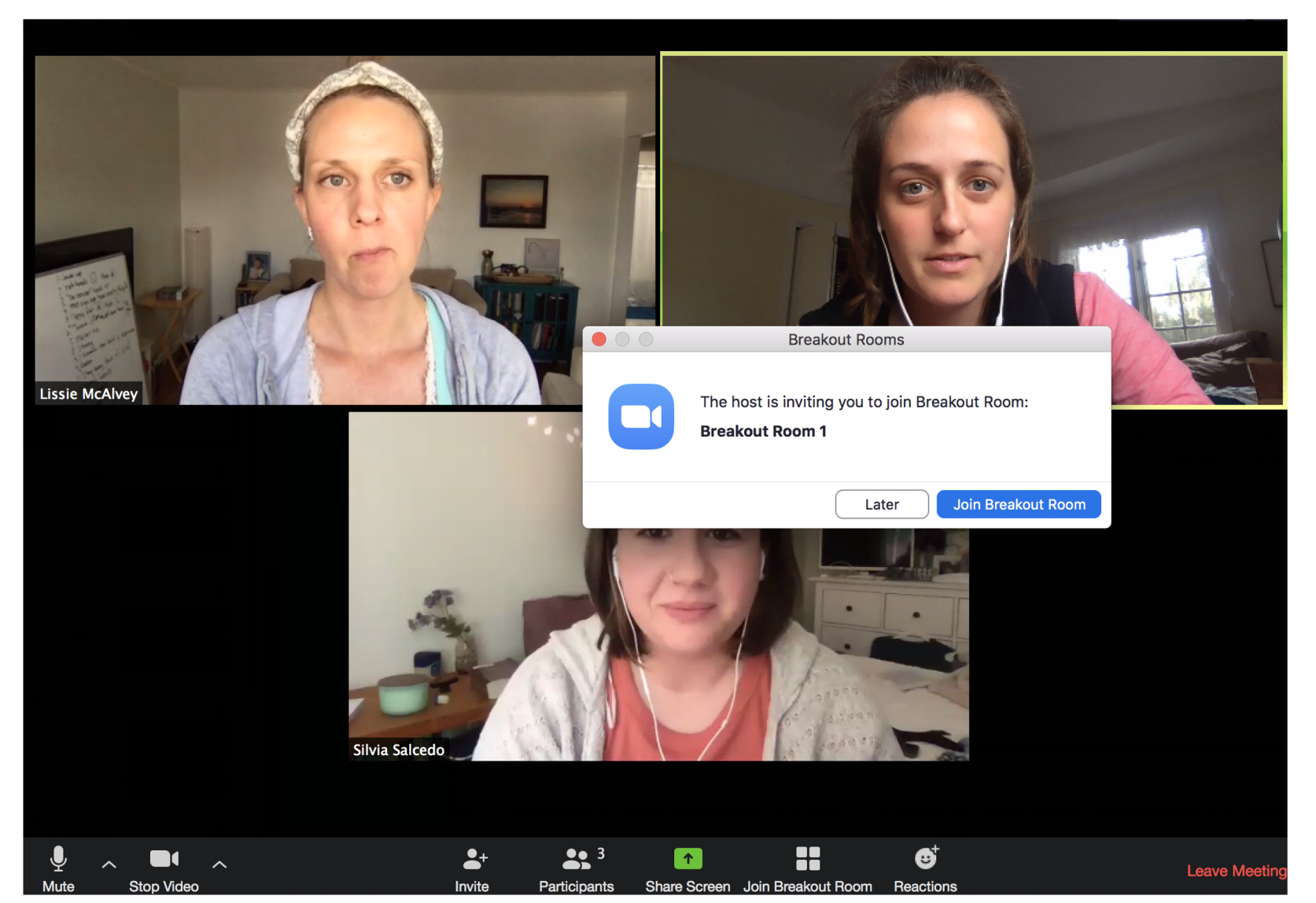

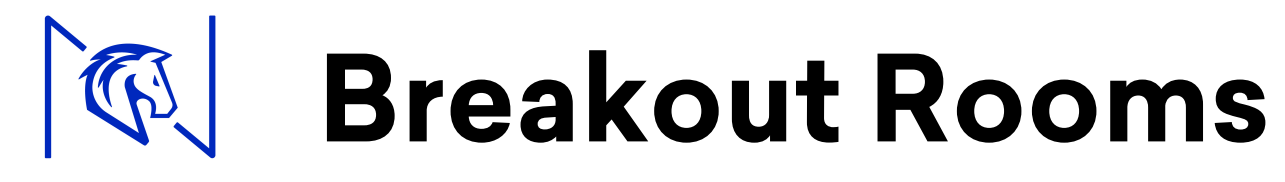

If you need teacher help in your breakout room, click "Ask for Help" at the bottom of the screen.

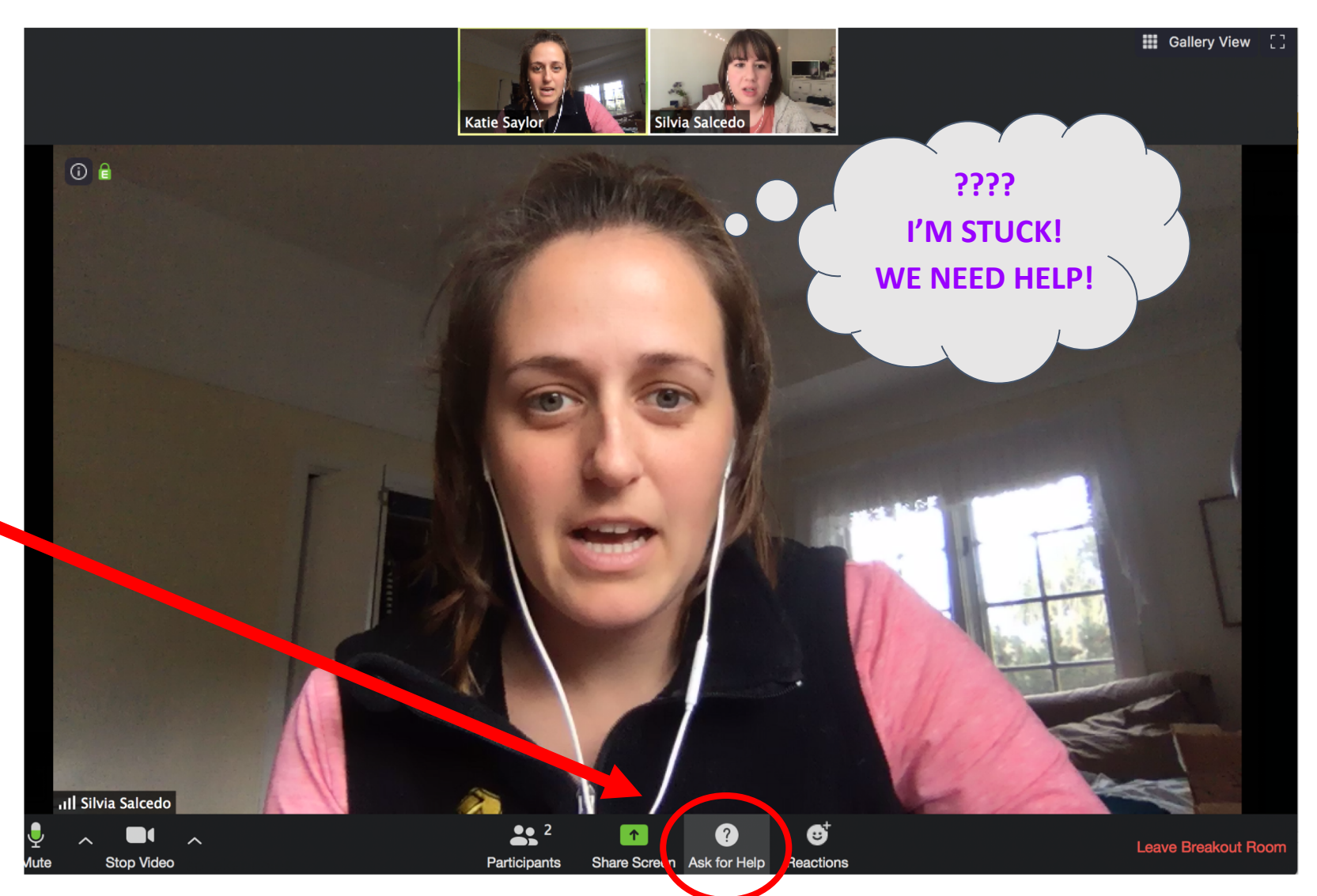

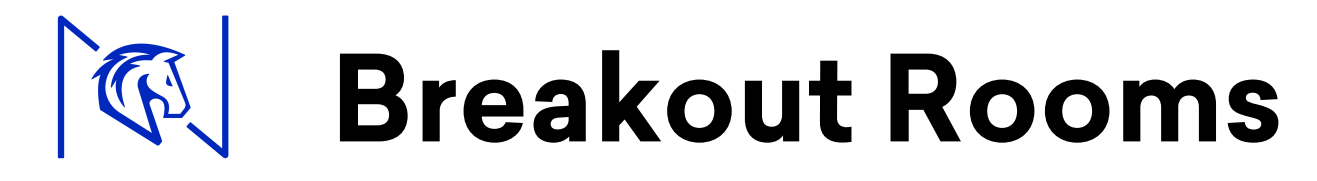

Teachers can send messages to all breakout rooms with reminders or time checks.

You'll also get a notice when the teacher wants you to come back to the main room.

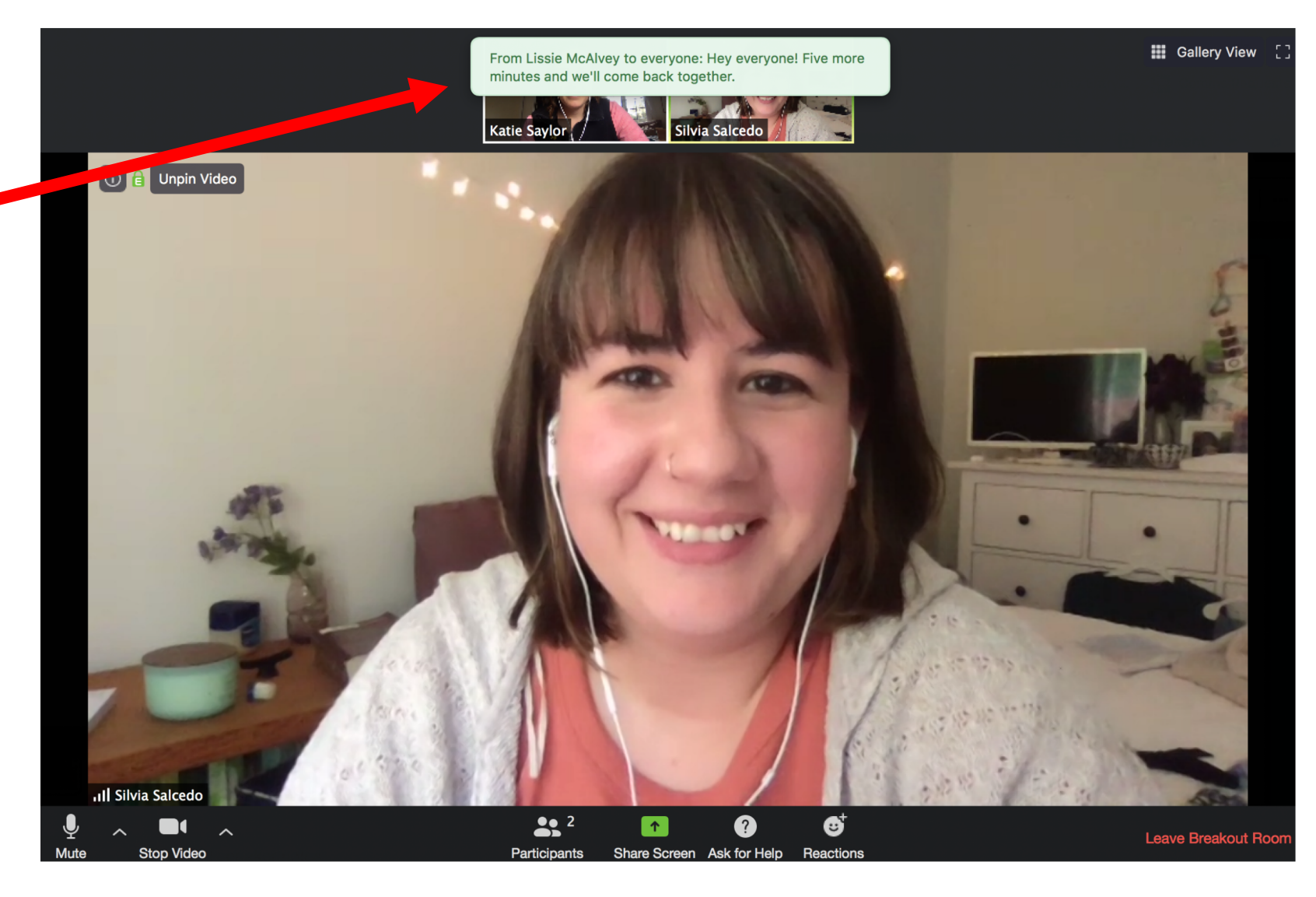

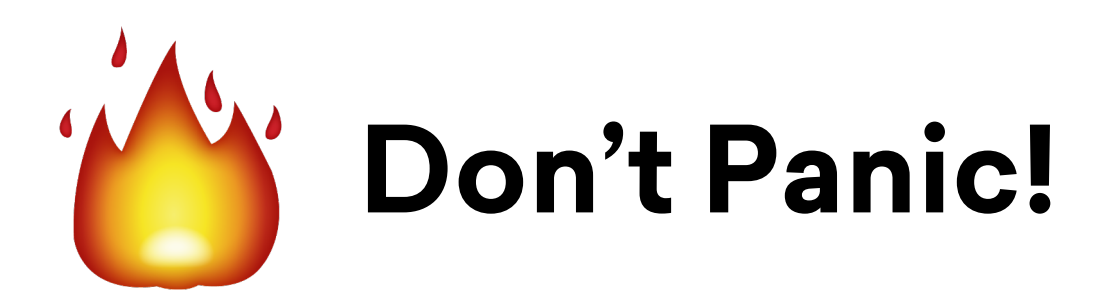

reference! Sound not working? Try restarting Zoom or check that you have the correct microphone and speaker options selected in your Zoom settings.

Kicked off because of connectivity issues? Take a deep breath, sign back on, and quietly rejoin the class. Turn off your video if needed.

Still having trouble? Email the wonderful tech team (and say please and thank you since they are working really hard to support us all).

DON'T PANIC AND **CARRY A** TOWEL

High five yourself if you

recognize this Hitchhiker's

Guide to the Galaxy

Created by Katie Saylor, with special thanks to Zoom actors Silvia and Lissie.

Also thanks to my cat Sushi for sitting next to me and keeping me company while I work from home.

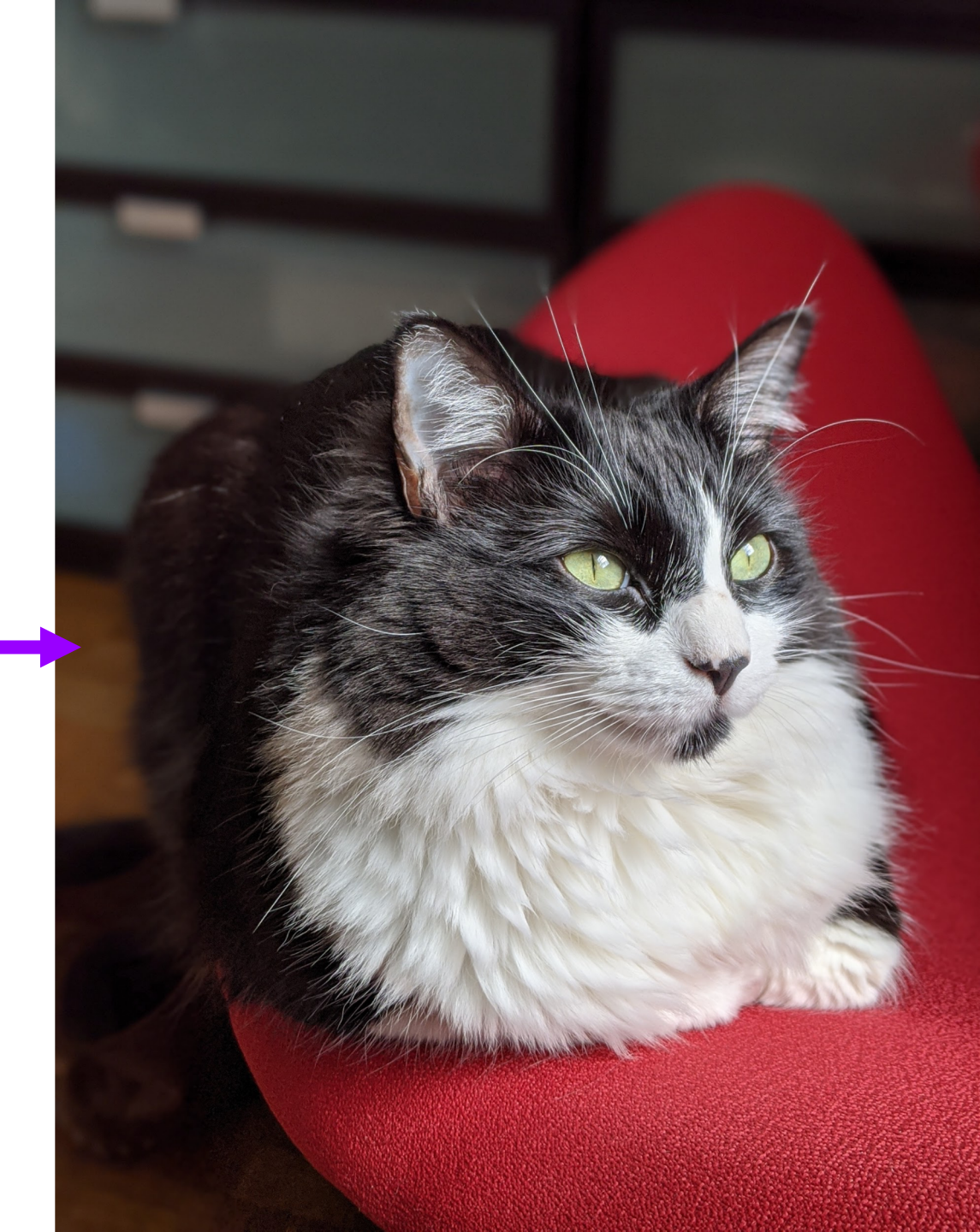